## **Bosch Diagnostics: KTS 570 Installation Guide**

Congratulations for making a decision to invest in Vetronix-Bosch products, the world-wide leader in Automotive Diagnostics!

Warning! It is very important to follow the enclosed Quick Start Guide to ensure successful initial setup and usage of your new Bosch product!

#### Some Things You Should Know

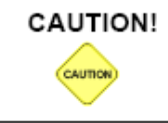

When performing any checks with the engine running in an enclosed space such as a garage, be sure there is proper ventilation. Never inhale exhaust gases; they contain carbon monoxide, a colorless, odorless, extremely dangerous gas which can cause unconsciousness or death.

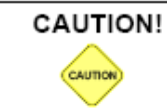

Always set the parking brake securely and block the drive wheels before performing any checks or repairs on the vehicle.

# **Bosch Diagnostics: KTS 570 Installation Guide**

## !!! Attention !!!

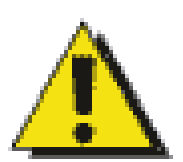

Thank you for purchasing one of the finest diagnostic tools available. Please take the time to read this guide to assist you in the initial setup and usage of this tool.

The Quick Start Guide will assist you in the initial setup and configuration to make sure that your initial experience will be as smooth as possible.

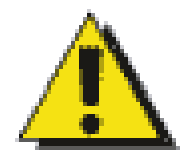

If you find that the kit is missing any components, please call Customer Support.

Toll Free: 800-321-4889 ext 4

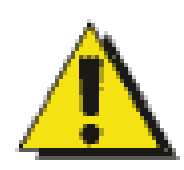

If you are experiencing any difficulty during the initial setup phase please call Technical Support.

Toll Free: 800-321-4889 ext 21

## KTS 570 ESI[tronic] Software Installation Instructions

#### Before you get started:

- Save the Packing Slip that came with your KTS 570 as it has account information you will need during the release process.
- Please disable any Bluetooth drivers on your laptop or pc where you are loading ESI[tronic]
- Verify your computer's date and time is accurate (incorrect dates can adversely affect the software security release process)
- Close all Windows programs, turn off screen-savers, and disable any anti-virus software.

**CAUTION!** Do not forget to enable your anti-virus software after installation and software security release code activation are complete.

## Step 1: INSTALLING THE BOSCH APPLICATIONS MENU

- 1. Insert the ESI[tronic] DVD 200x/1 (e.g., 2006/1) into the DVD drive of your PC.
- 2. Double click **My Computer** on the desktop.
- 3. Locate and double click the **DVD Drive** in the *Folders* list (typically D).
- 4. Double click the folder **baa**.

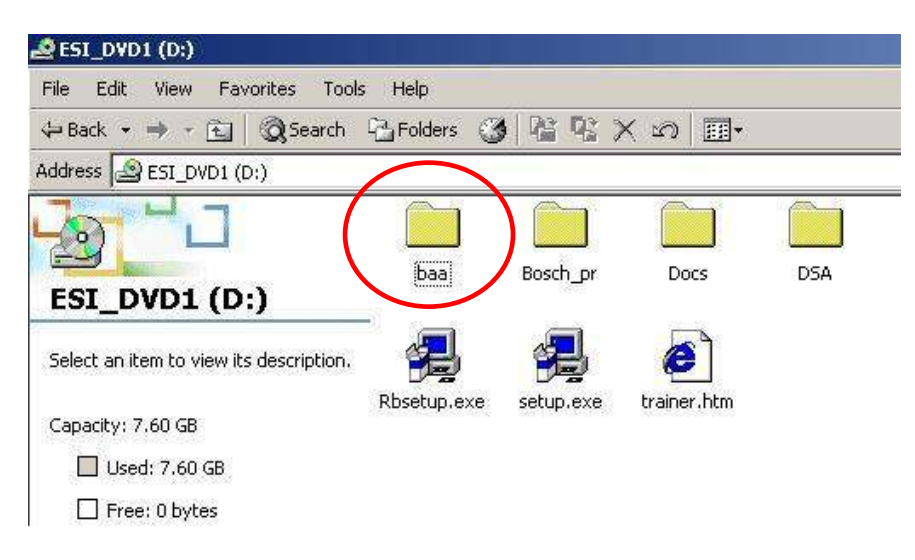

5. Double click **RBSetup**.

| 🚔 baa                          |         |          |           |         |        |           |
|--------------------------------|---------|----------|-----------|---------|--------|-----------|
| File Edit View Favorites Tools | Help    |          |           |         |        | <b>11</b> |
| 🗢 Back 👻 🔿 👻 🔂 🔯 Search 👎      | Eolders | 3 P P    | X 🛛 🗐 🎟 • |         |        |           |
| Address 🚞 baa                  |         |          |           |         | $\sim$ |           |
|                                |         | RbContrl | RBTskMan  | Windows |        |           |
| baa                            | 1       |          |           |         |        |           |

6. In the upper right corner, confirm language is set to English (or to the language of your Windows operating system). Use the up and down arrows to make your selection.

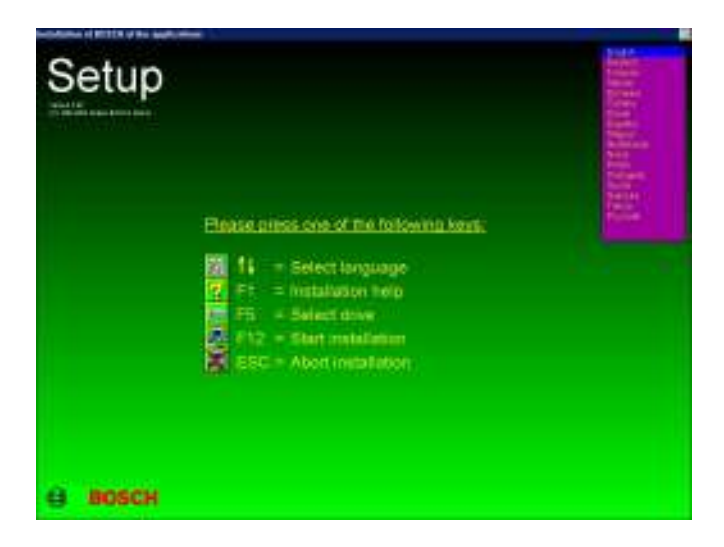

- 7. Press **F12** on your keyboard or double click the icon next to F12 on the screen to continue.
- 8. Read the installation agreement and click **Accept**.
- 9. Read the liability statement and click Accept.
- 10. The *Setup Completed* message appears. Leave the DVD in the DVD drive and click **OK** or press **Enter**. The PC will be restart.
- 11. The Bosch Applications Menu has now been successfully loaded.

## STEP 2: INSTALLING ESI[tronic] SOFTWARE

- 1. After the system restarts, connect the KTS 570 to the PC via USB cable and supply external power to the KTS.
- 2. Double click **Software Installation** in the Bosch Applications Menu.

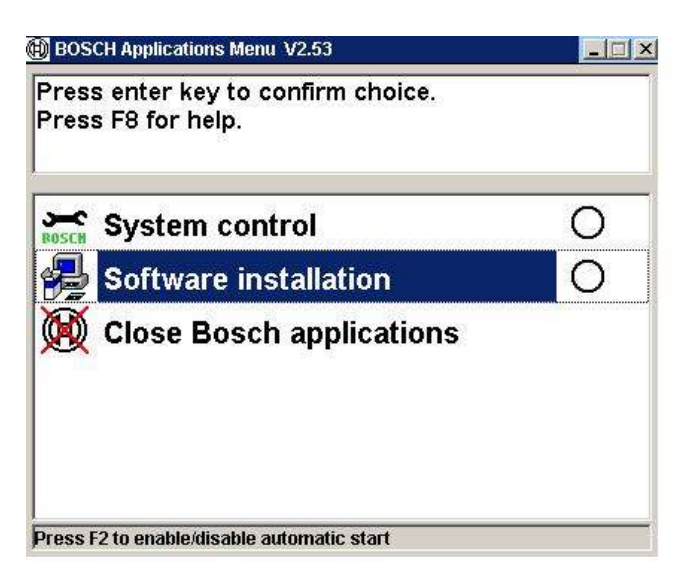

3. In the *Welcome* window, confirm that the language setting is correct and Click **Continue**.

The Kind/type of installation window appears.

- 4. Select Local installation (standalone) radio button.
- 5. Select by highlighting (clicking on) **User Defined** as the *Installation type*.

|                | Please select the kind of installation and an installation type |  |
|----------------|-----------------------------------------------------------------|--|
| ESI[tronic     |                                                                 |  |
| and the second | Kind of installation     Local installation     (standalone)    |  |
|                | C The Network Installation<br>(Server, Workstation)             |  |
|                | Installation type                                               |  |
| S              | Minimum<br>Standard (I-Key)                                     |  |
| V E            | User defined                                                    |  |
| e BOS          | Eully configurable installation.                                |  |
|                | I-Key:                                                          |  |
| i i            |                                                                 |  |

6. Click Continue.

The Directories window appears.

7. Specify the directories in which the program files and data will be stored and click **Continue**. See below figure for recommended settings. (Note: the software will automatically default to the recommended settings as shown below).

| ESI[tronic] | Specify the directories in which the program<br>are to be allowed | n filez and order dela |
|-------------|-------------------------------------------------------------------|------------------------|
|             | EST program directory                                             |                        |
| S 3         | ESI order directory                                               |                        |
| andsch.     | CAESNAWYag                                                        | Frit                   |

The ESI[tronic] program components window appears.

#### IMPORTANT STEP!

8. Confirm the appropriate settings are checked, as in the figure below and Click Continue. <u>ESI[tronic] program, KTS 5xx/650 program [CAS], and Data-</u><u>download must be selected;</u> Screen saver is optional.

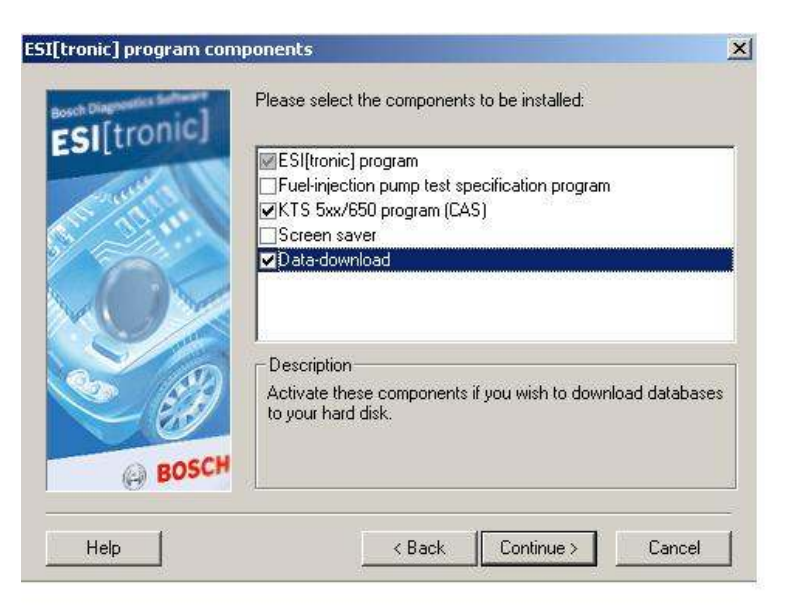

The Data-download update window appears.

| Seemlead data            |                 | A CONTRACTOR OF A CONTRACTOR OF A CONTRACTOR OF A CONTRACTOR OF A CONTRACTOR OF A CONTRACTOR OF A CONTRACTOR OF | × |
|--------------------------|-----------------|----------------------------------------------------------------------------------------------------|---|
| Components/into type Nes |                 | Doveninasi data to deve                                                                                         |   |
| Vohiclo equipment        | A ± 725.M8      | C\ 44.329,92 MB free                                                                                            |   |
| Work units               | B<br>220 MB     |                                                                                                    |   |
| Wehicle diagnosis        | C1/2<br>1277 MB |                                                                                                    |   |
| C-Archive                | CA<br>3125 MB   |                                                                                                    |   |
| Diesel service parts     | D1/2<br>1916 MB |                                                                                                    |   |
| Electrical service parts | E1/2<br>1301 MB |                                                                                                    |   |
| Archive                  | F               |                                                                                                    |   |
| Component instructions   | K<br>155 M8     |                                                                                                    |   |
| K Archive                | KA<br>1464 MB   |                                                                                                    |   |
| Mechanical               | M<br>mane 2     |                                                                                                    |   |

9. These steps download data from the software DVD to your hard-drive. To add a module, use your mouse to drag the module name from the left column to the right column. Only those modules subscribed to will function. The example below is for customers who subscribed to A, C12 Diagnostic Software.

| beenfood data                                                                                                    |                                                                                                    | Contraction of the local distance of the local distance of the loc | <u>×</u>                       |
|----------------------------------------------------------------------------------------------------|----------------------------------------------------------------------------------------------------|----------------------------------------------------------------------------------------------------|--------------------------------|
| Components info type Nes                                                                                                    | _                                                                                                    | Download data to dive                                                                                                    | 2                              |
| Componentilihibitipos Bes<br>Work units<br>C-Archive<br>Diesel service parts<br>Electrical service parts<br>Archive<br>Component instructions<br>K Archive<br>K Archive<br>Mechanical<br>Circuit diagrams | 8 220 M8<br>CA<br>9125 M8<br>D1/2<br>1916 M8<br>EL/2<br>1301 M8<br>F<br>198 M8<br>K<br>1355 M8<br>KA<br>1404 M8<br>M<br>2905 M8<br>F<br>349 M8 | Converting of data to othere<br>C(1 42.325,26 MB free<br>Vehicle equipment<br>Vehicle disgnosis                                                                                                    | A<br>725 MS<br>CL/2<br>1277 MB |
| Automotive service                                                                                                    | 5<br>70100 🗶                                                                                                    | n                                                                                                    |                                |

The example below is for customers who subscribed to modules A, C, M, P – both Diagnostic Software and Information Software subscriptions.

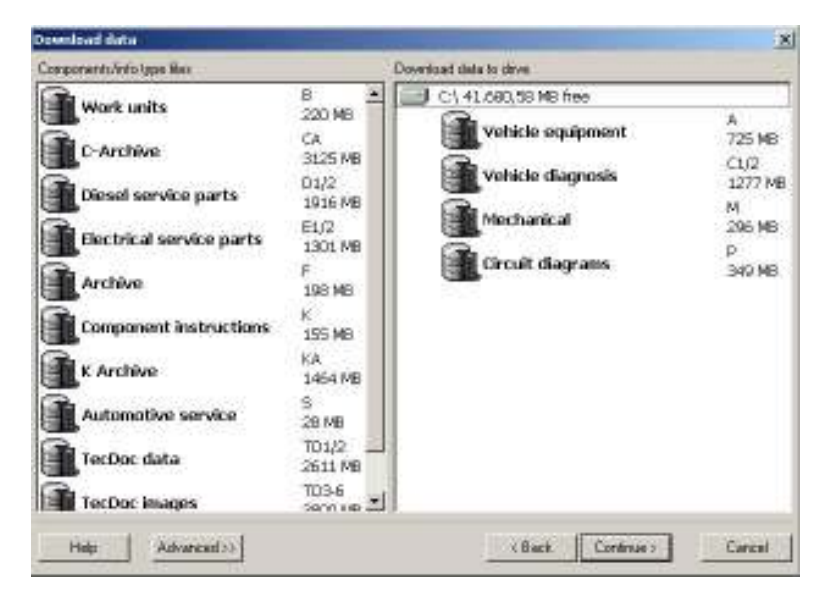

**NOTE:** The 3000+ MB of data in the Archive DVD can be loaded on to your hard drive (provided there is space) or accessed directly from the DVD when needed. If you wish to load the Archive information to your hard drive, drag it from the left column to the right column at this time. You will be prompted by the software later in the installation process to insert the Archive disc.

10. Once the correct modules have been dragged from the left column to the right column, Click **Continue**.

The Start Copying window appears.

11. Confirm that the proper components will be installed to the correct drive on your PC and Click **Continue**.

ESI]tronic] will now begin loading on your PC. Depending on the speed of your computer and the amount of data being transferred, loading times will vary.

**FIRMWARE UPDATE:** During the software installation ESI[tronic] will attempt to update the firmware in the KTS 570. If the KTS 570 was connected to the PC via USB as instructed previously, the Firmware Update will be successful. If a Firmware Update Error Message appears, verify the KTS 570 is connected to the PC via USB and is powered up (verify by blinking green light on end of unit). Click OK and click green check mark if provided.

If you are unable to connect the KTS 570 at this time, you may process the Firmware Update at a later time. Click the red circle with a line through it to bypass the Firmware Update For instructions, go to the FIRMWARE UPDATE section later in this guide.

Firmware Update Error Message:

| FWupdate error #057                                                 | (couldn't detect expected module in portlist)                                                              | × |
|---------------------------------------------------------------------|----------------------------------------------------------------------------------------------------|---|
| Firmware update u<br>Firmware in module                             | nsuccessful I<br>could not be updated I                                                                    |   |
| Check:<br>- Whether correc<br>- Whether unit is<br>- Proper attachm | t unit is connected,<br>supplied with voltage, (does LED light ?)<br>ent of connections at module and PC I |   |
| If all connections a<br>encountered, cont                           | re OK and this problem is repeatedly<br>act your franchized dealer or Bosch Service.                       |   |
|                                                                     | [Qk                                                                                                    |   |

To perform the Firmware Update at a later time, click the red circle with the line through it to bypass the Firmware Update and continue the software download:

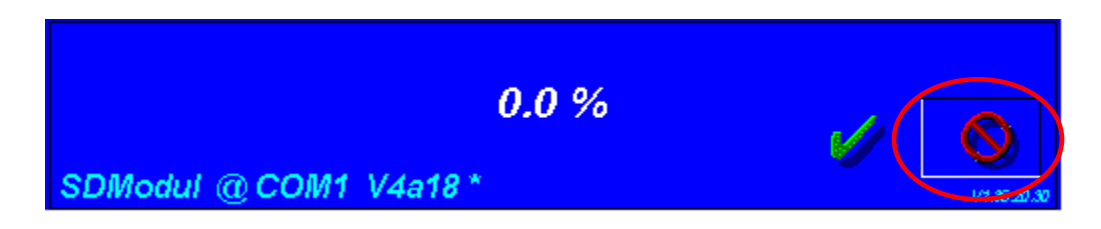

When the ESI[tronic] software installation is complete an *Installation was successful* window will appear.

12. Make sure that the Yes, restart computer now radio button is selected and click **Restart**.

## UPDATING ESI[tronic] SOFTWARE

**NOTE:** If your KTS 570 came with an update DVD (it would be labeled U 200x/2, 200x/3, or 200x/4), it must be loaded at this time. If your KTS 570 did not come with an update DVD, go to the *Obtaining a Release Code* section.

**WARNING:** If the most recent update you have received is U 2006/3, make sure the DVD has a blue "U\*" with an asterisk and there is a red box with the word "wireless" in it. If you do not have this DVD, contact Customer Support at: 800-321-4889 x 4 immediately. The DVD you should use looks like the graphic below. If your most recent DVD is 2006/4 or later, please continue with that DVD.

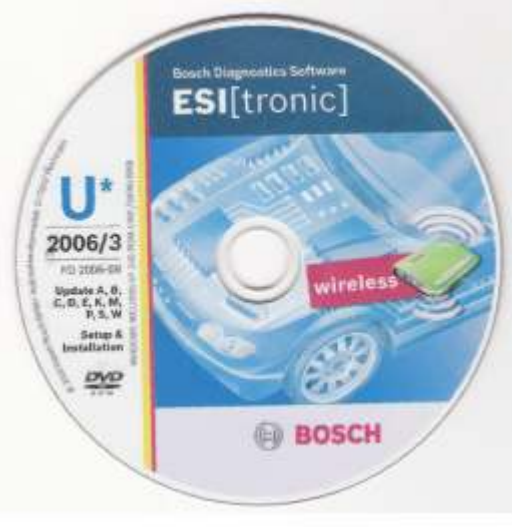

U\* 2006/3 For KTS 570

#### To update the software, do the following:

- 1. Ensure the KTS 570 is connected to the PC via USB and supply power to the KTS.
- 2. Insert the U (update) DVD into your DVD drive.
- 3. On the Bosch Applications Menu Double Click Software Installation.

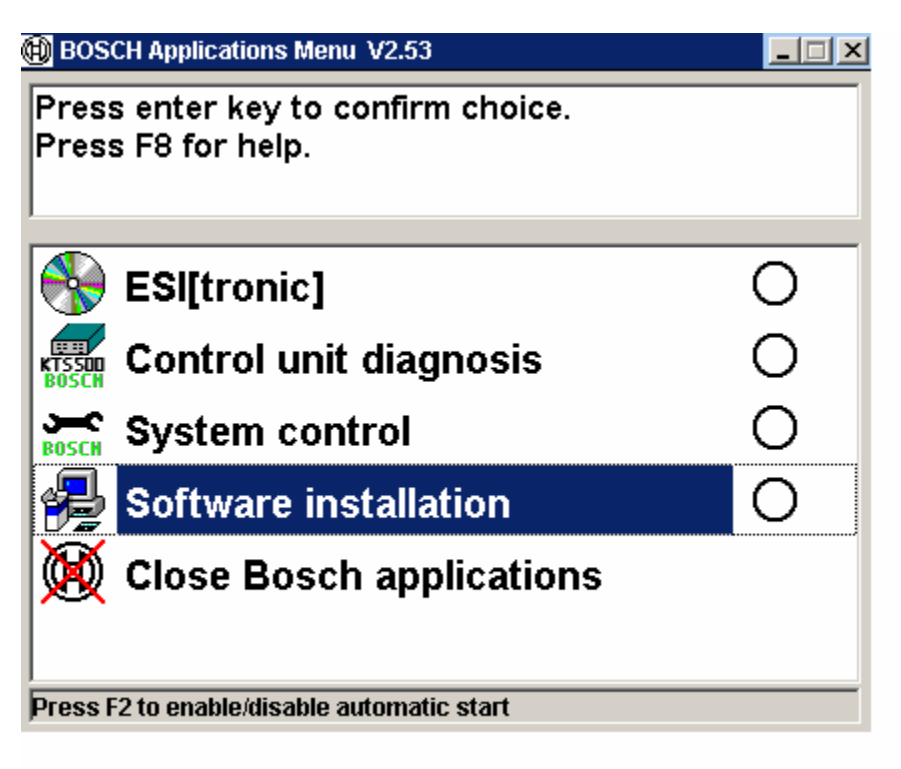

The Update – installation type window appears.

**NOTE:** At this point you may select *Yes, update automatically*. **HOWEVER** it is recommended you follow the instructions below as they allow you to confirm the original installation was done correctly.

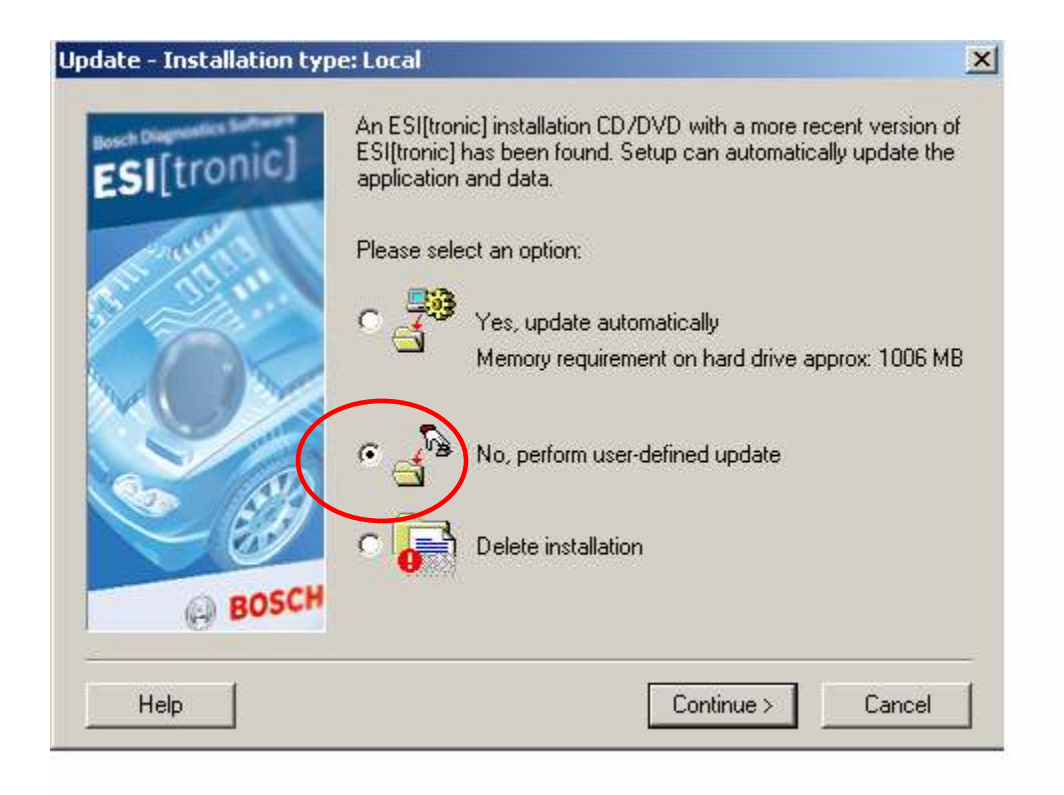

4. Select the radio button *No, perform user-defined update* and Click **Continue**.

The Data-download window will appear.

5. If your subscription is for Diagnostic software only (A, C12) your update screen should look like this:

| Data-download update                                                                                         |                                      |                                                                        | ×              |
|----------------------------------------------------------------------------------------------------|--------------------------------------|------------------------------------------------------------------------|----------------|
| Important note:<br>If you do not download an update for the co<br>least two CD/DVD drives, in order to execu | omponent/type of<br>te the component | data and have not downloaded the basis CD/DVD, you<br>s/types of data! | will need at   |
| Update files for Components/info type                                                                        |                                      | Save to drive                                                          |                |
| Work units                                                                                                   | B<br>207 MB                          | C:\ 40.989,05 MB free                                                  | Α              |
|                                                                                                    | D1/2                                 | Vehicle equipment                                                      | 703 MB         |
| Electrical service parts                                                                                     | 97 MB<br>E1/2<br>68 MB               | Vehicle diagnosis                                                      | C1/2<br>145 MB |
| Component instructions                                                                                       | K<br>26 MB                           |                                                                        |                |
| Mechanical                                                                                                   | M<br>87 MB                           |                                                                        |                |
| Circuit diagrams                                                                                             | P<br>28 MB                           |                                                                        |                |
| Automotive service                                                                                           | S<br>4 MB                            |                                                                        |                |
| TecDoc data                                                                                                  | TD1/2<br>2275 MB                     |                                                                        |                |
| <b></b>                                                                                                    | TD3-6 🔟                              | 1                                                                      |                |
| Help Advanced >>                                                                                             |                                      | < Back Continue >                                                      | Cancel         |

If your subscription is for Diagnostic Software and Information Software (A, C, M, P) your update screen should look like this:

| Data-download update                                                                                            |                                 |                                                                         | ×              |
|----------------------------------------------------------------------------------------------------|---------------------------------|-------------------------------------------------------------------------|----------------|
| Important note:<br>If you do not download an update for the con<br>least two CD/DVD drives, in order to execute | ponent/type of<br>the component | data and have not downloaded the basis CD/DVD, you<br>ts/types of data! | u will need at |
| Update files for Components/info type                                                                           |                                 | Save to drive                                                           |                |
| Work units                                                                                                    | в<br>207 МВ                     | C:\ 40.872,70 MB free                                                   | ۵              |
| Diesel service parts                                                                                            | D1/2<br>97 MB                   | Vehicle equipment                                                       | 703 MB         |
| Electrical service parts                                                                                        | E1/2<br>68 MB                   | Vehicle diagnosis                                                       | 145 MB         |
| Component instructions                                                                                          | К<br>26 МВ                      | Mechanical                                                              | 87 MB          |
| Automotive service                                                                                              | S<br>4 MB                       | Circuit diagrams                                                        | 28 MB          |
| TecDoc data                                                                                                    | TD1/2<br>2275 MB                |                                                                         |                |
| TecDoc images                                                                                                   | TD3-6<br>4112 MB                |                                                                         |                |
|                                                                                                    |                                 |                                                                         |                |
|                                                                                                    |                                 |                                                                         |                |
| Help Advanced >>                                                                                                |                                 | < Back Continue >                                                       | Cancel         |

6. Verify the correct modules are in the right column and Click **Continue**.

The ESI[tronic] update software will now begin loading.

**NOTE:** During this portion of the installation, the software will "*uninstall*" the older version of the KTS and load the newer version. This is a necessary step, do not stop the download – let the process continue.

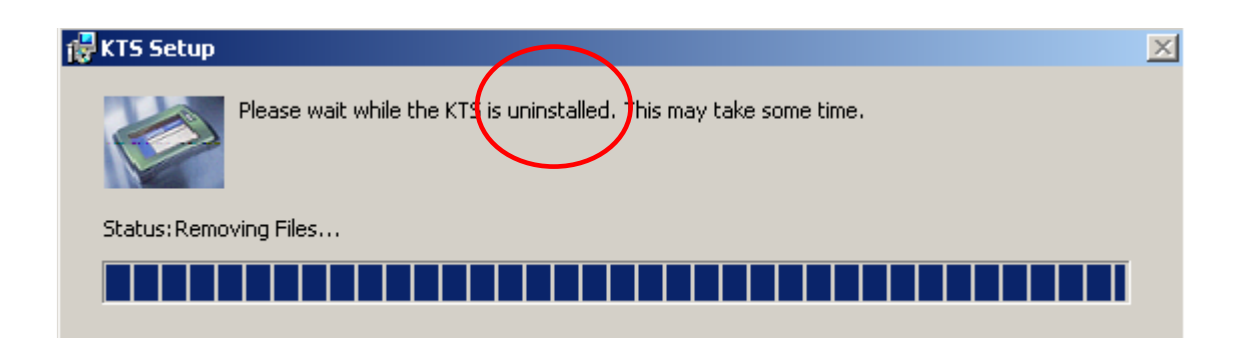

The next window will look like this:

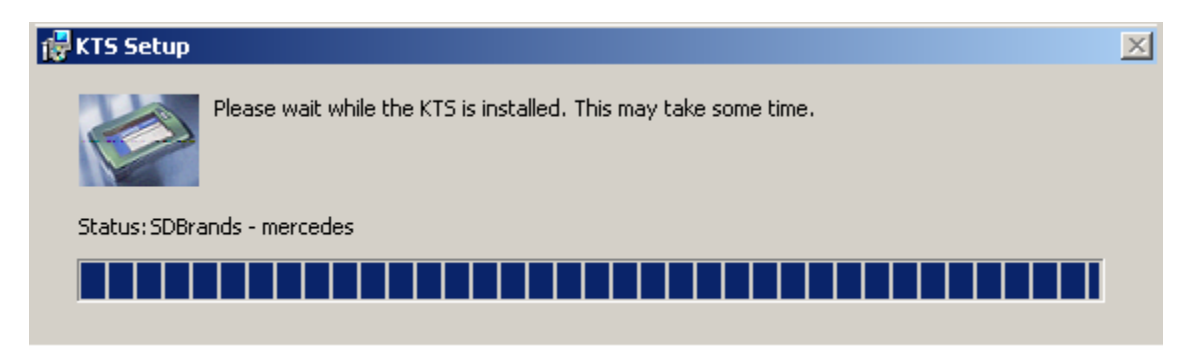

When the software update installation is complete you will be asked to restart your computer.

ESI[tronic] Software is now loaded on the PC. Follow the instructions below for Bluetooth® installation and then go to section **OBTAINING A RELEASE CODE** to "unlock" the secured software.

## **KTS 570 BLUETOOTH® INSTALLATION & SETUP**

#### To utilize the Bluetooth wireless functionality, follow the instructions below:

**WARNING:** Prior to installing the Bluetooth® application you must disable any Bluetooth® drivers that are already installed on your laptop / PC. For instructions please consult your laptop / PC instructions or contact the manufacturer.

- 1. Ensure the KTS 570 is connected to the PC via USB and external power is supplied to the KTS.
- 2. Ensure that any internal Bluetooth devices are disabled. Note: The KTS must use the external Bluetooth dongle for the wireless connection to work.
- Open the Bosch Diagnostic Device Configuration (DDC) Icon from the Control Panel.
   Win 2000: Click Start > Settings > Control Panel. Double Click the DDC Icon.
   Win XP: Click Start> Control Panel

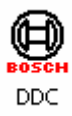

4. Click New.

| Settings                                  |   |
|-------------------------------------------|---|
| •                                         |   |
| Existing KTS modules                      |   |
| KTS module name Status KTS module address |   |
|                                           |   |
|                                           |   |
|                                           |   |
|                                           |   |
| A                                         |   |
|                                           |   |
|                                           |   |
| New Delete Activate Change name           |   |
|                                           |   |
| Control unit diagnosis simulation         |   |
|                                           |   |
| Signal generator configuration Tiest      |   |
|                                           | _ |
| Help Accept OK Terminate                  |   |

5. With Automatic configuration selected, Click Configure USB link.

| Conf                                                                                                    | igure Bluetooth link                                 |
|----------------------------------------------------------------------------------------------------|------------------------------------------------------|
| Anual configuration<br>S module type<br>(TS510F<br>(TS520<br>(TS530<br>(TS530<br>(TS540<br>(TS550<br>(TS550<br>(TS570) | Type of connection<br>COM<br>MUX<br>USB<br>Bluetooth |
|                                                                                                    |                                                      |

- 6. The USB link to the KTS 570 will now be confirmed:
- 7. Click **OK** to Continue

| the mediale gpc | KTS mod | ule address |  |
|-----------------|---------|-------------|--|
| KTS570          | USB#311 | li -        |  |
|                 |         |             |  |
|                 |         |             |  |
|                 |         |             |  |
|                 |         |             |  |
|                 |         |             |  |
|                 |         |             |  |
|                 |         |             |  |
|                 |         |             |  |
|                 |         | $\frown$    |  |

8. Click **New** to Start the Bluetooth wireless configuration

|        | Statue | KTS module address |             |
|--------|--------|--------------------|-------------|
| KTS570 | Active | USB#311            |             |
|        |        |                    | A           |
|        |        | 1                  | \_          |
| New    | Delete | Activate(          | Change name |
| New    | Delete | Connection test    | Change name |

9. Click Configure Bluetooth Link

| C                    | onfigure USB link     |
|----------------------|-----------------------|
|                      | 6                     |
| Lon                  | tigure Bluetooth link |
| Manual configuration |                       |
| TS module type       | Type of connection    |
| KTS510F<br>KTS520    | С сом                 |
| KTS530<br>KTS540     | смих                  |
| KTS550               | C USB                 |
| 10070                | C Bluetooth           |
|                      |                       |
|                      |                       |
| TS module address    |                       |
|                      | v                     |

10. Click **Yes** to install the Bluetooth driver software.

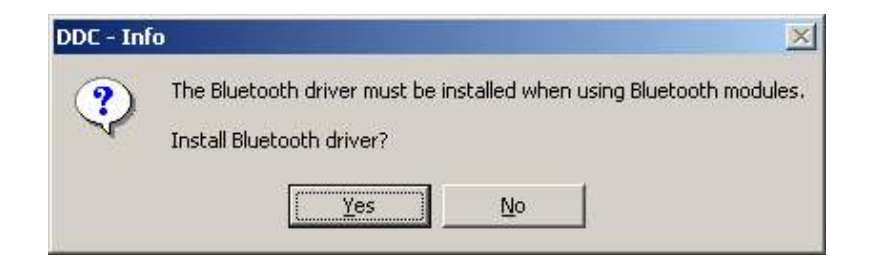

11. Select English and Click OK

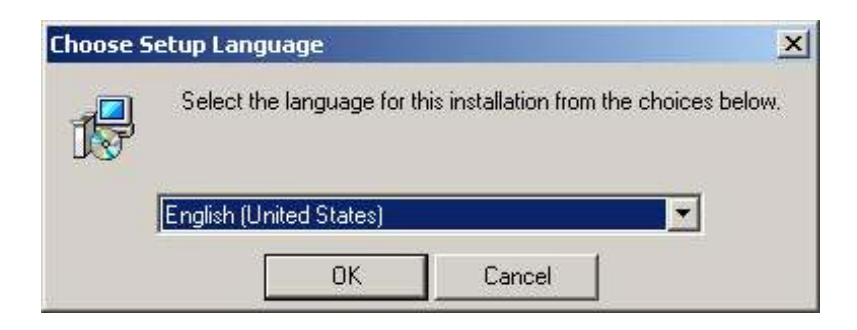

12. Click **Next** to install the Bluetooth Stack.

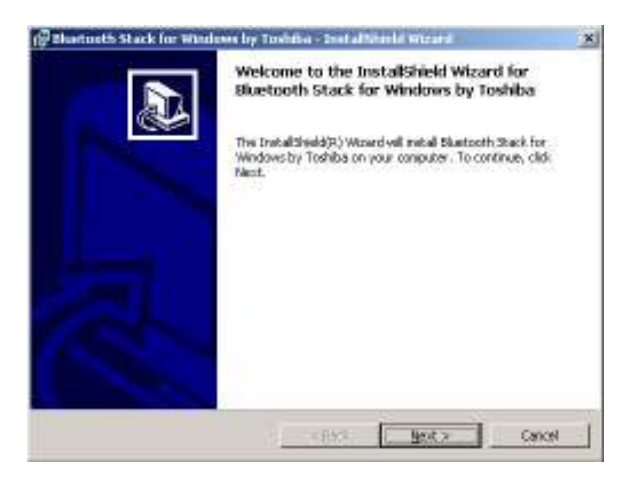

13. Click the Radio Button to accept the license agreement and then Click Next

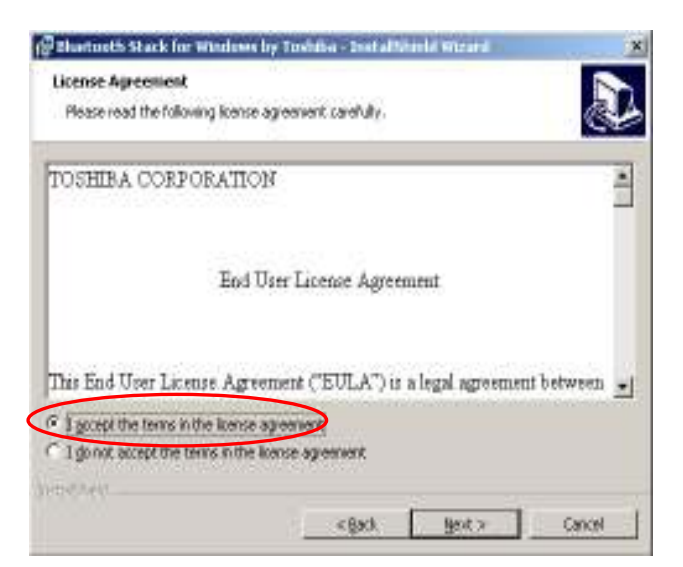

14. Click **Next** to start the Bluetooth Stack installation.

| Ready to install the Progra                     | am                                                         |         |
|-------------------------------------------------|------------------------------------------------------------|---------|
| The wizard is ready to begin                    | installation                                               |         |
| Click Install to begin the instal               | allabon.                                                   |         |
| F you want to review or char<br>out the vicord. | inge any of your natallation eattings, click Back. Click C | encelto |
|                                                 |                                                            |         |
|                                                 |                                                            |         |
|                                                 |                                                            |         |
|                                                 |                                                            |         |
|                                                 |                                                            |         |

15. Click Yes to start the Install process.

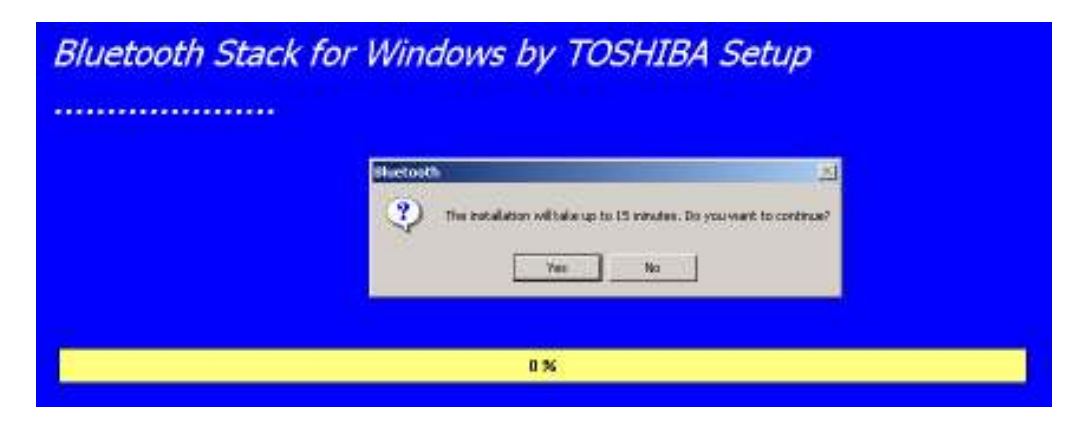

16. Plug The KTS Bluetooth Dongle into the USB port at this time. Click **OK** to continue.

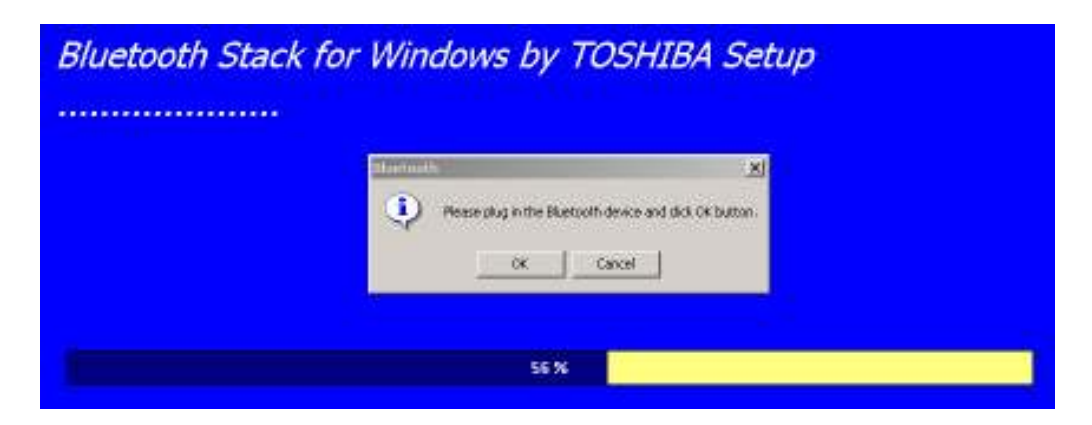

17. Click **Yes** to restart the computer. **Note:** Leave the Bluetooth dongle plugged into the USB Port

| 🔂 Blueto | th Stack for Windows by Toshiba Installer Infor 🔊                                                                                                    | < |
|----------|----------------------------------------------------------------------------------------------------|---|
|          | You must restart your system for the configuration<br>changes made to Bluetooth Stack for Windows by<br>Toshiba to take effect. Click Yes to restart now or No if<br>you plan to restart later. |   |
|          | <u>Yes</u> <u>N</u> o                                                                                                    |   |

 After the system reboots you should have the Bluetooth Manager Icon displayed on your desktop. Note: This icon will only be displayed when the Bluetooth dongle is plugged in.

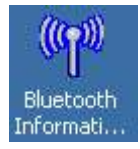

19. Go to the Control Panel and Double Click the **Bosch DDC Control Panel Icon**.

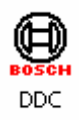

20. Click the New button to add the new Bluetooth connection.

| K19570                                  | Active  | USBRITT         |             |
|-----------------------------------------|---------|-----------------|-------------|
|                                         |         |                 |             |
|                                         |         |                 |             |
| $\frown$                                |         |                 |             |
| New                                     | Dalets  |                 | CORDATION I |
|                                         |         | Connection test |             |
| the specia                              |         |                 |             |
| the options<br>7 Control and depress of | nukskon | 1               |             |

21. Click Yes to install the Bluetooth link.

**NOTE:** Confirm the USB cable is still plugged into the KTS 570.

|                                        | Contigure USB link     |
|----------------------------------------|------------------------|
| Co                                     | nfigure Bluetooth link |
| Manual configuration<br>TS module type | Type of connection     |
| KTS510F<br>KTS520                      | ССОМ                   |
| KTS530<br>KTS540                       | C MUX                  |
| KT\$550<br>KT\$570                     | C USB                  |
|                                        | C Bluetooth            |
| TS module address                      | <u></u>                |

22. The Bluetooth device will now assign a Bluetooth address to the KTS 570 through the USB cable.

| I S module type   K I S module address TS570 USB#311 |                            |                             |      |
|------------------------------------------------------|----------------------------|-----------------------------|------|
|                                                      | DDC - KT5570 - USB#        | 311                         |      |
| Blueto                                               | oth address iden<br>Please | tification in progr<br>wait | ess. |
|                                                      |                            |                             |      |
|                                                      |                            |                             |      |

23. Remove the USB cable from the KTS 570 Module. Click OK

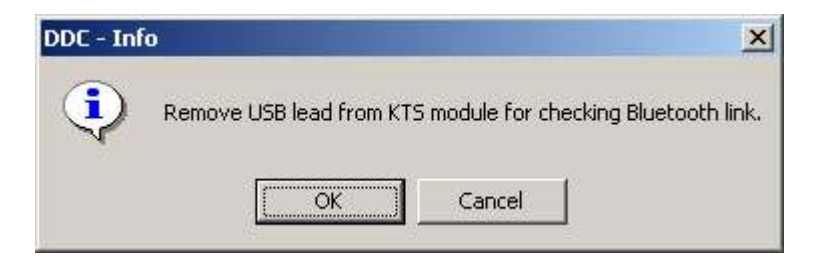

24. The KTS 570 Bluetooth activation process will now be completed.

| K15570<br>K15570 0000001 | Statur                      | 675 sockie address<br>US8#311<br>878(00:07 60:81 60:13) |         |
|--------------------------|-----------------------------|---------------------------------------------------------|---------|
| 002-415500_1             |                             | The Milesson                                            |         |
| м                        | odule activatio<br>Please v | n in progress<br>vait                                   | A       |
|                          |                             |                                                         | 2       |
| Time 1                   | Deter                       | S horar 1000                                            | 0121100 |
| in other                 |                             | Connection test                                         |         |
| an abreata               |                             |                                                         |         |

25. Click **Accept** and then **OK** to complete the installation.

| KTS module name | 51,04,10 | KTS workle address     |                 |
|-----------------|----------|------------------------|-----------------|
| (19570_000001   | Activa   | BTB(00.07 60.81:80.53) |                 |
|                 |          |                        | A               |
|                 |          |                        | 10              |
| New             | Daleta   | écran 📔 🕻              | )<br>Serge næve |
| New             | Dalets   | CoursC                 | )wrge new       |

Congratulations, you have successfully set up the wireless Bluetooth installation.

## FIRMWARE UPDATE

# If your KTS 570 was not connected to the PC during software and firmware installation you will need to do a Firmware Update as described below.

- Connect the KTS 570 with the PC via USB and supply external power to the KTS. Verify power with blinking green light on end of unit. Firmware Update will not work wirelessly – unit must be connected via USB.
- 2. Open the **Bosch Diagnostic Device Configuration (DDC)** from the Control Panel
- 3. Double Click the **DDC icon**.

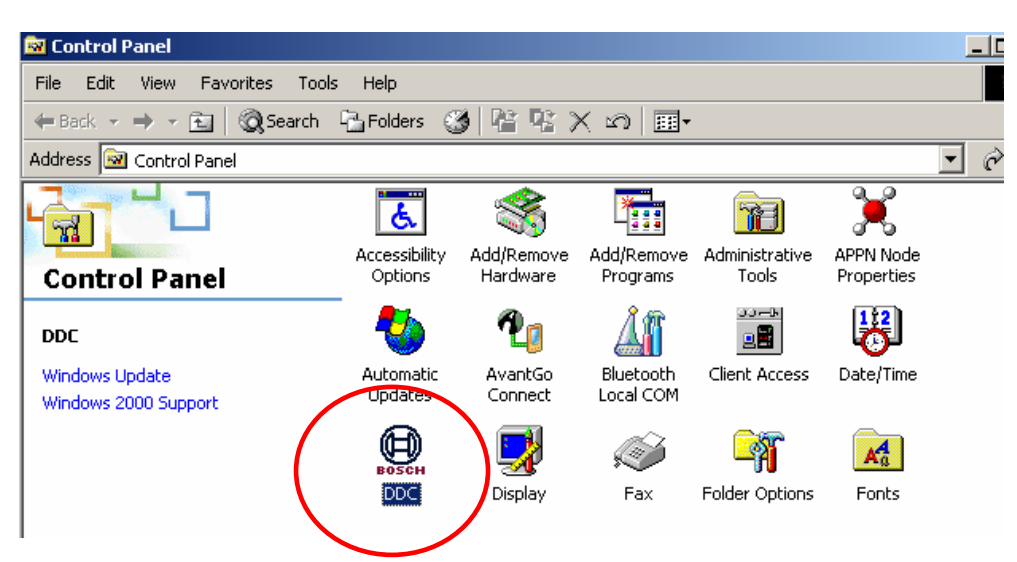

4. Select the "Firmware Update" tab. Click Refresh

| DDC - Diagnostic Øevi<br>Settings   Service   Fi | ce Configuration |                   | ×         |
|--------------------------------------------------|------------------|-------------------|-----------|
| Module KTS570                                    | _0000001 - 878[0 | 00:07:80:81:80:53 | P]        |
| Help                                             | Accept           | ОК                | Terminate |

- DDC Diagnostic Device Configuration
   ×

   Settings
   Service

   Firmware update
   Image: Configuration of the service of the service of the s
- 5. The firmware will now be updated. When complete, Click OK

#### **OBTAINING A RELEASE CODE – 3 METHODS** To Release / Enable / Activate the ESI[tronic] software, follow the instructions below.

#### Method 1 – Internet (fastest)

1. On the web go to: <u>https://www.bosch-esitronic.com</u>

**NOTE:** Ensure the web address is entered exactly as it is written above as this is a "secure" site as signified by "https".

Any PC can be used to generate a release code – it does NOT have to be the KTS 570 PC.

2. At the top of the page select **English** from the Language menu.

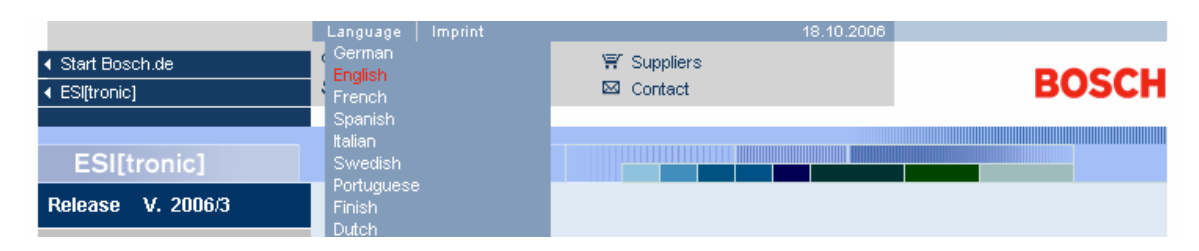

- 3. Click **Register**.
- 4. Type the **Customer Number** and **Password** (found on the packing slip of the KTS 570)
- 5. Type the email address you would like to use for this account.
- 6. Click register in the right corner.

| tie Edit View Pavor    | ites Taals Help                    |                  |            |            |     |
|------------------------|------------------------------------|------------------|------------|------------|-----|
| =8ack + + - 🕥 💈        | ] 쇼 (@,Search ) @Favorites         | 🎯 🔁 - 🚙 🖂 -      | 🖻 🧟 🕽 🛯 📖  |            |     |
| ddress 👔 https://www.b | auch-autronic.com/fac/fac.html     |                  |            |            | * 6 |
|                        |                                    | Language Impliet | 19.10.2005 |            |     |
|                        | <ul> <li>Start Bosch de</li> </ul> | Q. Web Assistant | W Supplers |            |     |
|                        | <ul> <li>ES@zonio]</li> </ul>      | U My Bosch       | BB Contect | BOSCH      |     |
|                        |                                    |                  |            |            |     |
|                        | E Siffrania]                       |                  |            |            |     |
|                        | Ealfnoune]                         |                  |            |            |     |
|                        | Release V. 2006/3                  | Register         |            |            |     |
|                        | Logon                              |                  |            |            |     |
|                        | Register                           | Customerino.     |            |            |     |
|                        | Change password/e-mail             | Passworth        |            |            |     |
|                        |                                    | 1 0000000        |            | _          |     |
|                        | Forgotten your password?           | e-mail:          |            |            |     |
|                        | Help                               |                  |            |            |     |
|                        |                                    |                  |            | ► register |     |
|                        |                                    |                  |            |            |     |

7. Follow the onscreen instructions to generate a release code.

- 8. Enter the **ID No**. from the ESItronic software. To access this number, do the following:
- Open ESI[tronic] by Double Clicking ESI[tronic] from the Bosch Applications Menu:

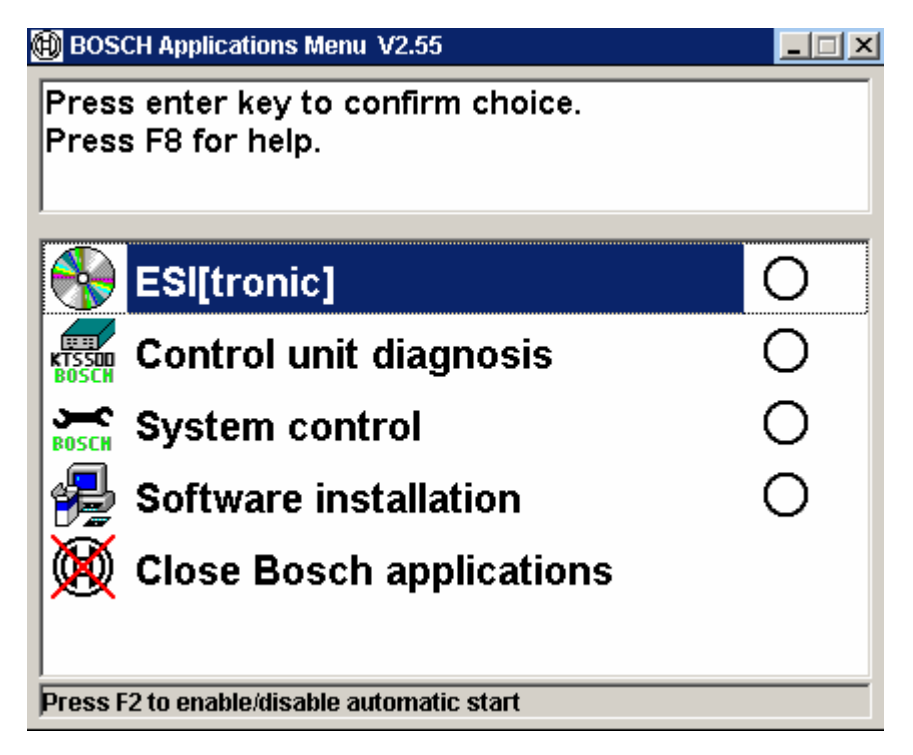

10. In the ESI[tronic] screen Click: Settings > Release > Execute

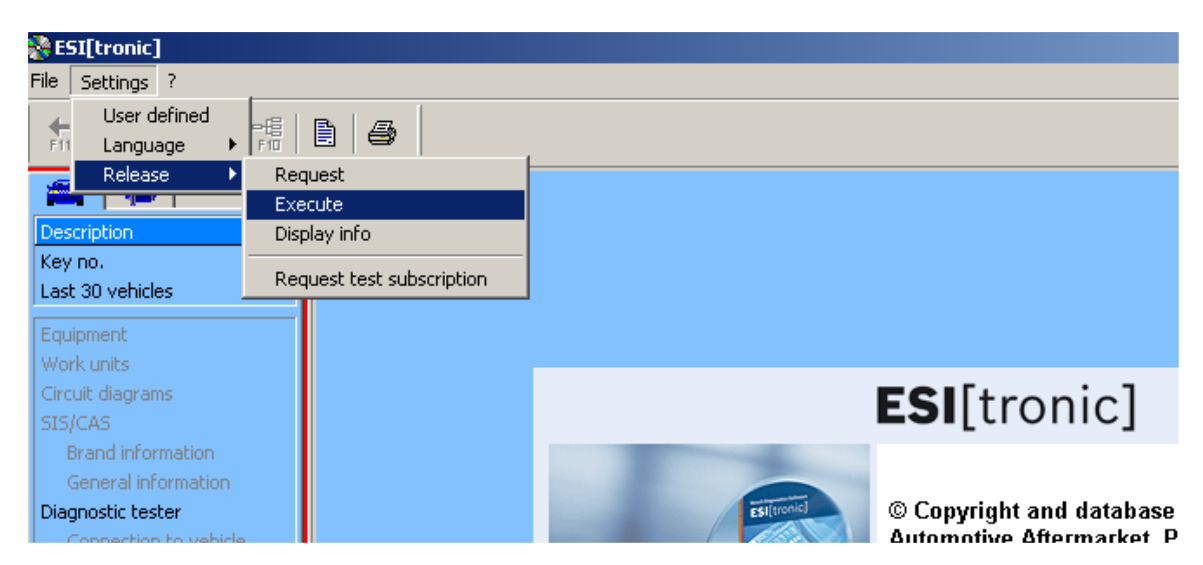

11. The **ID no.** is now displayed (the ID no. below is an example. Use the ID no. exactly how it appears on your PC).

| Release                                                                             | × |
|-------------------------------------------------------------------------------------|---|
| To release information units, you need the release code received for this computer. |   |
| Customer no.<br>ID no. W7RD.6N2U.ENY8.2CYT                                          |   |
| Release code                                                                        |   |
|                                                                                     |   |
| Help OK Cancel                                                                      |   |

13. On the website, Type the **ID no.** and Click **Generate Release Code** at the bottom right.

**NOTE:** When entering the ID. No. into the given space on the ESI[tronic] website do <u>NOT</u> add spaces or decimal points – only enter the alpha-numeric ID number.

| ID no.:        |           |                         |
|----------------|-----------|-------------------------|
| Order package: | C9 M P 💌  |                         |
|                | ► Details |                         |
|                |           | ► Generate release code |

14. The release code will be generated and emailed to the address entered during registration. To immediately access the release code without checking email, Click the **Back** button (lower right corner) and the release code will appear alongside the ID no. entered.

15. Cut and Paste or Type the release code into the area provided in ESI[tronic] (release code below is an example). Enter your Customer No. Click **OK**.

| Release |                                        |                                                                                        | 2 |  |  |
|---------|----------------------------------------|----------------------------------------------------------------------------------------|---|--|--|
|         | To release informa<br>computer.        | To release information units, you need the release code received for this<br>computer. |   |  |  |
|         | Customer no.<br>ID no.<br>Release code | W7RD.6N2U.ENY8.2CYT<br>SB7M5N2QFWDDAUCUAAP76A5662                                      |   |  |  |
|         |                                        |                                                                                        |   |  |  |
| Help    |                                        | OK Cancel                                                                              |   |  |  |

16. Modules subscribed to and released will be displayed. The information units displayed will vary depending on the software subscribed to.

![](_page_28_Picture_3.jpeg)

#### Method 2 – Email

Send an email to: <u>esitronic@bosch-serviceline.com</u> Include:

- ESI[tronic] Customer Number (from packing slip)
- ID No. from ESI[tronic] (see steps 10-11 above)
- Company name, address, phone number (with area code)
- Contact Name

An email will be sent to the sender with a release code typically within 1 business day. Enter the release code in ESI[tronic] as described above.

#### Method 3 – Fax

Send a fax to the ESI[tronic] Serviceline in Germany.

Dial from the US: 011-49-1805-81-23-10

Include:

- ESI[tronic] Customer Number (from packing slip)
- ID No. from ESI[tronic] (see steps 10-11 above)
- Company name, address, phone number (with area code), fax number (with area code)
- Contact Name

A fax will be sent to the sender with a release code typically within 1 business day. Enter the release code in ESI[tronic] as described above.

## LOCKING IN A RELEASE CODE

If you have a Network, high speed internet, or if your laptop has a wireless LAN card, it is highly recommended that you follow the steps below so your ESI[tronic] Release Code is recognized on-network and off-network. These steps should be done <u>after</u> the software is released on the PC.

- 1. Insert the DVD 200X/1 (e.g., 2006/1) into the DVD drive.
- 2. Double click My Computer on the Desktop.
- 3. Locate and double click the DVD drive in the Folders list (typically D).
- 4. Double click the **Docs** folder.

![](_page_30_Picture_6.jpeg)

5. Double click the **misc** folder.

| 🔁 Docs                                  |                          |               |              |              |                          |                         |
|-----------------------------------------|--------------------------|---------------|--------------|--------------|--------------------------|-------------------------|
| File Edit View Favorites Tools          | ; Help                   |               |              |              |                          | <b>1</b>                |
| 🗢 Back 👻 🤿 👻 🔂 🎯 Search                 | 🔁 Folders 🛛 🔇            | 3 1 1 1 1 2 3 | X 🕫 🗐 🗖      |              |                          |                         |
| Address 🚞 Docs                          |                          |               |              |              |                          | ▼ 🖓 😡                   |
|                                         | Acrobat                  | MCVP          | misc         | Nero         | Setup                    |                         |
| Docs                                    | (herobac)                | inen.         |              | 11010        | Socap                    |                         |
| Select an item to view its description. |                          |               | POF          |              |                          |                         |
| See also:<br>My Documents               | ESI_COM                  | ESI_COM       | ESI_EC_CO    | ESI_EC_CO    | ESI-WTS auf<br>W2kServer | ESI-WTS on<br>W2kServer |
| My Network Places<br>My Computer        |                          |               |              |              |                          |                         |
|                                         | ESI-WTS sur<br>W2kServer | ORDER.DOC     | Order_EN.doc | Parallel.doc | readme.rtf               |                         |
|                                         |                          |               |              |              |                          |                         |
| 17 object(s)                            |                          |               |              | 6.38 MB      | 🖳 My Comp                | uter //                 |

#### 26. Double click Mac\_New.reg.

| File Edit View Favorites Tools | ; Help            |          |                      |                   |  |
|--------------------------------|-------------------|----------|----------------------|-------------------|--|
| 🖙 Back 🔹 🔿 👻 🔂 🔯 Search        | 🔁 Folders - 🎯   📴 | පී 🗙 හ∣⊞ | •                    |                   |  |
| Address 🚞 misc                 |                   |          |                      |                   |  |
|                                | Name $\triangle$  | Size     | Туре                 | Modified          |  |
|                                | 🚞 FscApp          |          | File Folder          | 2/21/2006 1:03 AM |  |
|                                | EccApp16          |          | File Folder          | 2/21/2006 1:03 AM |  |
| misc                           | 🕮 ChkLanAd.exe    | 176 KB   | Application          | 5/4/2004 4:14 AM  |  |
|                                | GetMac.exe        | 40 KB    | Application          | 5/4/2004 4:14 AM  |  |
| Mac_NEW.reg                    | 🔊 Mac_NEW.reg     | 1 KB     | Registration Entries | 5/4/2004 4:14 AM  |  |
| Registration Entries           | 🔊 Mac_OLD.reg     | 1 KB     | Registration Entries | 5/4/2004 4:14 AM  |  |
| Modified: 5/4/2004 4:14 AM     | Mac_VAR.reg       | 1 KB     | Registration Entries | 5/4/2004 4:14 AM  |  |
|                                | 🚰 W95ws2.exe      | 964 KB   | Application          | 5/4/2004 4:14 AM  |  |
| Size: 98 bytes                 |                   |          |                      |                   |  |

27. Click Yes when prompted:

![](_page_31_Picture_3.jpeg)

28. Click **OK** when prompted. Process is now complete.

![](_page_31_Picture_5.jpeg)

## Start the training! Getting Started DVD

- The Getting Started Guide puts you on a path to effectively utilizing all the functionality of your diagnostic tool.
  - The training is an animated and narrated guide that walks you through all of the basic functions and settings of your new tool.

## Launch The Getting Started Application!

- Insert the DVD and let it "autorun" (If DVD will not "autorun" then open the DVD and click on the file called "training.exe").
- From the Main Menu click on" KTS Series" in the lower section of the menu
- This will launch the KTS Getting Started Training.
- Note: A sound card must be installed for the program to operate correctly.

![](_page_32_Picture_8.jpeg)

 ${\sf Bluetooth} \circledast$  is a registered trademark of  ${\sf Bluetooth}\ {\sf SIG},$  Inc.

Robert Bosch Corp. Copyright © 2006 Printed in USA 11/2006